# Policy and Charging Rules Function Stop and Start Compute Node

## Contents

Introduction Prerequisites Identify the VMs Hosted in the Compute Node Graceful Power Off Compute Node Stop-Start Restore the VMs

## Introduction

This document describes the steps that are required to stop-start a faulty Compute server in an Ultra-M setup that hosts Cisco Policy Suite (CPS) Virtual Network Functions (VNFs).

**Note**: Ultra M 5.1.x release is considered in order to define the procedures in this document. This document is intended for the Cisco personnel who are familiar with Cisco Ultra-M platform and it details the steps required to be carried out at OpenStack and CPS VNF level at the time of the Compute Server stop-start.

## Prerequisites

#### Backup

Before you stop-start a Compute node, it is important to check the current state of your Red Hat OpenStack Platform environment. It is recommended that you check the current state in order to avoid complications.

In case of recovery, Cisco recommends to take a backup of the OSPD database with the use of these steps.

<[root@director ~]# mysqldump --opt --all-databases > /root/undercloud-all-databases.sql [root@director ~]# tar --xattrs -czf undercloud-backup-`date +%F`.tar.gz /root/undercloud-alldatabases.sql /etc/my.cnf.d/server.cnf /var/lib/glance/images /srv/node /home/stack tar: Removing leading `/' from member names

This process ensures that a node can be replaced without affecting the availability of any instances. Also, it is recommended to backup the CPS configuration.

Use this configuration in order to back up CPS VMs from Cluster Manager Virtual Machine (VM).

## Identify the VMs Hosted in the Compute Node

Identify the VMs that are hosted on the Compute server.

[stack@director ~]\$ nova list --field name,host,networks | grep compute-10
| 49ac5f22-469e-4b84-badc-031083db0533 | VNF2-DEPLOYM\_s9\_0\_8bc6cc60-15d6-4ead-8b6a10e75d0e134d | pod1-compute-10.localdomain | Replication=10.160.137.161;
Internal=192.168.1.131; Management=10.225.247.229; tb1-orch=172.16.180.129

**Note**: In the output shown here, the first column corresponds to the Universally Unique IDentifier (UUID), the second column is the VM name and the third column is the hostname where the VM is present. The parameters from this output will be used in subsequent sections.

#### Disable the PCRF Services Residing on the VM to be Shutdown

1. Login to the management IP of the VM.

```
[stack@director ~]$ nova list --field name,host,networks | grep compute-10
| 49ac5f22-469e-4b84-badc-031083db0533 | VNF2-DEPLOYM_s9_0_8bc6cc60-15d6-4ead-8b6a-
10e75d0e134d | pod1-compute-10.localdomain | Replication=10.160.137.161;
Internal=192.168.1.131; Management=10.225.247.229; tb1-orch=172.16.180.129
2. If theVMis anSM,OAMorArbiter, in addition, stop the sessionmgr services.
```

```
[stack@director ~]$ nova list --field name,host,networks | grep compute-10
| 49ac5f22-469e-4b84-badc-031083db0533 | VNF2-DEPLOYM_s9_0_8bc6cc60-15d6-4ead-8b6a-
10e75d0e134d | pod1-compute-10.localdomain | Replication=10.160.137.161;
Internal=192.168.1.131; Management=10.225.247.229; tb1-orch=172.16.180.129
3. Forevery file titled sessionmgr-xxxxx run service sessionmgr-xxxxx stop.
```

[stack@director ~]\$ nova list --field name,host,networks | grep compute-10
| 49ac5f22-469e-4b84-badc-031083db0533 | VNF2-DEPLOYM\_s9\_0\_8bc6cc60-15d6-4ead-8b6a10e75d0e134d | pod1-compute-10.localdomain | Replication=10.160.137.161;
Internal=192.168.1.131; Management=10.225.247.229; tb1-orch=172.16.180.129

## **Graceful Power Off**

#### Shutdown VM from ESC

1. Log in to the ESC node that corresponds to the VNF and check the status of the VM.

<snip>

2. Stop the VM with the use of its VM Name. (VM Name noted from section " Identify the VMs hosted in the Compute Node").

```
[admin@VNF2-esc-esc-0 ~]$ cd /opt/cisco/esc/esc-confd/esc-cli
[admin@VNF2-esc-esc-0 esc-cli]$ ./esc_nc_cli get esc_datamodel | egrep --color
"<state>|<vm_name>|<vm_id>|<deployment_name>"
<snip>
<state>SERVICE_ACTIVE_STATE</state>
                   <vm_name>VNF2-DEPLOYM_c1_0_df4be88d-b4bf-4456-945a-3812653ee229</vm_name>
                   <state>VM_ALIVE_STATE</state>
                   <vm_name> VNF2-DEPLOYM_s9_0_8bc6cc60-15d6-4ead-8b6a-10e75d0e134d</vm_name>
                   <state>VM_ALIVE_STATE</state>
```

<snip>

3. Once it is stopped, the VM must enter the **SHUTOFF** state.

```
[admin@VNF2-esc-esc-0 ~]$ cd /opt/cisco/esc/esc-confd/esc-cli
[admin@VNF2-esc-esc-0 esc-cli]$ ./esc_nc_cli get esc_datamodel | egrep --color
"<state>|<vm_id>|<deployment_name>"
<snip>
<state>SERVICE_ACTIVE_STATE</state>
                  <vm_name>VNF2-DEPLOYM_c1_0_df4be88d-b4bf-4456-945a-3812653ee229</vm_name>
                  <state>VM ALIVE STATE</state>
                  <vm_name>VNF2-DEPLOYM_c3_0_3e0db133-c13b-4e3d-ac14-
                  <state>VM_ALIVE_STATE</state>
                  <vm_name>VNF2-DEPLOYM_s9_0_8bc6cc60-15d6-4ead-8b6a-10e75d0e134d</vm_name>
                   <state>VM_SHUTOFF_STATE</state>
```

<snip>

## **Compute Node Stop-Start**

The steps mentioned in this section are common irrespective of the VMs hosted in the compute node.

#### Stop-Start Compute Node from the OSPD

1. Check the status and then stop-start the node.

```
[admin@VNF2-esc-esc-0 ~]$ cd /opt/cisco/esc/esc-confd/esc-cli
[admin@VNF2-esc-esc-0 esc-cli]$ ./esc_nc_cli get esc_datamodel | egrep --color
"<state>|<vm_name>|<vm_id>|<deployment_name>"
<snip>
<state>SERVICE_ACTIVE_STATE</state>
                  <vm_name>VNF2-DEPLOYM_c1_0_df4be88d-b4bf-4456-945a-3812653ee229</vm_name>
                   <state>VM_ALIVE_STATE</state>
                   <vm_name>VNF2-DEPLOYM_c3_0_3e0db133-c13b-4e3d-ac14-
                   <state>VM ALIVE STATE</state>
                   <vm_name>VNF2-DEPLOYM_s9_0_8bc6cc60-15d6-4ead-8b6a-10e75d0e134d</vm_name>
                    <state>VM_SHUTOFF_STATE</state>
```

<snip>

2. Wait for the Compute to be in Shutoff state & then start it again.

#### 3. Check that the new compute node is in the Active state.

```
[admin@VNF2-esc-esc-0 ~]$ cd /opt/cisco/esc/esc-confd/esc-cli
[admin@VNF2-esc-esc-0 esc-cli]$ ./esc_nc_cli get esc_datamodel | egrep --color
"<state>|<vm_name>|<vm_id>|<deployment_name>"
<snip>
<state>SERVICE_ACTIVE_STATE</state>
                   <vm_name>VNF2-DEPLOYM_c1_0_df4be88d-b4bf-4456-945a-3812653ee229</vm_name>
                   <state>VM_ALIVE_STATE</state>
                   <vm_name>VNF2-DEPLOYM_c3_0_3e0db133-c13b-4e3d-ac14-
                   <state>VM_ALIVE_STATE</state>
                   <vm_name>VNF2-DEPLOYM_s9_0_8bc6cc60-15d6-4ead-8b6a-10e75d0e134d</vm_name>
                    <state>VM_SHUTOFF_STATE</state>
<snip>
[admin@VNF2-esc-esc-0 ~]$ cd /opt/cisco/esc/esc-confd/esc-cli
[admin@VNF2-esc-esc-0 esc-cli]$ ./esc_nc_cli get esc_datamodel | egrep --color
"<state>|<vm_name>|<vm_id>|<deployment_name>"
<snip>
<state>SERVICE_ACTIVE_STATE</state>
                   <vm_name>VNF2-DEPLOYM_c1_0_df4be88d-b4bf-4456-945a-3812653ee229</vm_name>
                   <state>VM_ALIVE_STATE</state>
                   <vm_name>VNF2-DEPLOYM_c3_0_3e0db133-c13b-4e3d-ac14-
                   <state>VM_ALIVE_STATE</state>
                   <vm_name>VNF2-DEPLOYM_s9_0_8bc6cc60-15d6-4ead-8b6a-10e75d0e134d</vm_name>
                    <state>VM_SHUTOFF_STATE</state>
```

<snip>

### **Restore the VMs**

#### VM Recovery from ESC

1. Ideally, from OSPD if you check nova list, the VMs should be in Shut state. In this case, you need to start the VMs from ESC.

#### 2. Or, if the VM is in error state in the nova list, perform this configuration.

<snip>

#### 3. Now, recover the VM from the ESC.

<snip>

#### 4. Monitor the yangesc.log.

<snip>

#### Check the PCRF Services Residing on the VM

**Note**: If the VM is in the SHUTOFF state, then Power it ON with the use of **esc\_nc\_cli** from ESC. Check the **diagnostics.sh** from cluster manager VM and if you come across any error found for the VMs which are recovered then.

#### 1. Login to the respective VM.

```
[admin@VNF2-esc-esc-0 ~]$ cd /opt/cisco/esc/esc-confd/esc-cli
[admin@VNF2-esc-esc-0 esc-cli]$ ./esc_nc_cli get esc_datamodel | egrep --color
"<state>|<vm_name>|<vm_id>|<deployment_name>"
<snip>
```

<snip>

2. If the VM is an SM, OAM or Arbiter, in addition, start the sessionmgr services which stopped earlier. Forevery file titled sessionmgr-xxxxx, run service sessionmgr-xxxxx start.

<snip>

3. If still diagnostic is not clear, then perform **build\_all.sh** from Cluster Manager VM and the perform VM-init on the respective VM.

<snip>